# HOW DO I FACILITATE DISCUSSIONS WITH MY STUDENTS?

## LEARN MORE

Web: <u>https://tech.rochester.edu/services/learning-management-system/</u>

## **DISCUSSION BOARDS**

The Blackboard Discussion Board can be a helpful way to facilitate discussion amongst your students outside of class time.

In a content area of your course, click on Tools, the Discussion Board.

Choose "Select a Discussion Board Forum" and then click **Create New Forum** to create a discussion board.

Set up the discussion board options. Learn more about discussion options at

https://tech.rochester.edu/services/blackboard-discussion-boards/

Click Submit.

Make sure that discussion board is selected in the next screen. Hit Next.

Provide the link information and text for students.

### HELPFUL HINTS

- $\Box$  Create a discussion board for each separate topic.
- □ Be sure to direct students to the correct board for each topic later.
- □ Create a good prompt that encourages discussion rather than right/wrong answers.
- □ Participate in the discussion, but do not overtake it.

### FOR STUDENTS

Students unfamiliar with discussions can be directed to

https://tech.rochester.edu/services/student-use-of-blackboard/

|                                | Partner Content 🗸                                                                                                    |
|--------------------------------|----------------------------------------------------------------------------------------------------|
|                                |                                                                                                    |
| cussion Bo                     | bard                                                                                                    |
| gs                             |                                                                                                    |
|                                |                                                                                                    |
| Link se Dissustion             | Reard Page                                                                                                    |
| Select & Disoution Bo<br>forum | Inti<br>MA a Question<br>Group Learn Areathana - Madule &<br>Group Learn Areathana - Madule &<br>Internet Areathana - Stanta<br>MM - Molikaka (Learnin Parcillocumpon<br>M2 - Cimunitem<br>M3 - Cimunitem<br>M3 - Cimunitem<br>M4 - Cimunitem<br>M4 - Cimunitem<br>M4 - Cimunitem<br>M4 - Cimunitem<br>M4 - Cimunitem |
| Create New Norum               | Cases here Torum                                                                                                    |
|                                |                                                                                                    |